## Пошаговая инструкция о пополнении счета Teremki@LAN в системе клиент-банк Приват 24

- 1. Адрес системы клиент-банк «Приват24» в сети Интернет: <u>https://privat24.ua/</u>
- 2. После входа в систему «Приват24», выберите пункт меню «Мои платежи»

| 🚺 ⊟ Мои счета  | 🔳 Все услуги | 💣 Мои платежи | 👙 Депозиты | Q <sup>≁</sup> © | Ð | R | j | ()e        |
|----------------|--------------|---------------|------------|------------------|---|---|---|------------|
|                |              |               |            |                  |   |   |   | <b>8 a</b> |
| Оставить отзыв |              |               |            |                  |   |   |   |            |
| Создать новый  | платеж       |               |            |                  |   |   |   |            |
|                |              |               |            |                  |   |   |   |            |

3. Далее в строке поиска поставщика услуг вводим название получателя по ключовому слову **TEREMKI** и выбираем, из найденных вариантов, предприятие с названием **«Teremki@LAN»** 

| 2       | 🚍 Мои счета   | 🔳 Все услуги | 👫 Мои платежи | 🗳 Депозиты |           | W    | Ð     | R    | ÌЩ   |      | ()e      |
|---------|---------------|--------------|---------------|------------|-----------|------|-------|------|------|------|----------|
|         |               |              |               |            |           |      |       |      |      |      | <b>E</b> |
| Мои пла | атежи → Созда | ать платеж   |               |            |           |      |       |      |      |      |          |
|         |               |              |               |            |           |      |       |      |      |      |          |
|         |               |              | teremki       |            | Выб       | ери  | те по | луча | теля | Киев | *        |
|         |               |              |               |            |           |      |       |      |      |      |          |
|         |               |              | т 💮 т         | ЕРЕМКИ ЛАН | (Teremki@ | DLAN | )     |      |      |      |          |

4. Введите номер Вашего договора (только 10 цифр, символ «тире» и буквы вводить не нужно)

| 🛐 🖃 Мои счета                           | 🔳 Все услуги | 👫 Мои платежи | 🗳 Депозиты | Rt O  | W    | Ð   | Q    | j | ().e |
|-----------------------------------------|--------------|---------------|------------|-------|------|-----|------|---|------|
|                                         |              |               |            |       |      |     |      |   |      |
| <u>Мои платежи</u> → Созда              | ать платеж   |               |            |       |      |     |      |   |      |
|                                         |              | Ввел          | ите поис   | ковые | e De | жви | 1311 | ъ |      |
| Название компании<br><b>ТЕРЕМКИ ЛАН</b> | Новый по     | ИСК           | •<br>      |       |      |     |      |   |      |
| (Teremki@LAN)                           |              | 123450        | 67890      |       |      |     |      |   |      |
|                                         |              | Дал           | ьше 🌆      |       |      |     |      |   |      |

5. Заполните необходимые поля (адрес, номер договора, сумма). Убедитесь, что в поле ФИО отобразились правильные данные о клиенте, на которого зарегистрирован договор. Если эти данные не верны, вернитесь назад и проверьте, правильно ли был в предыдущем пункте введен номер договора.

| 🛛 🖾 Мои счета 📃 Г              | Все услуги | т мои платежи | 🐀 Депозиты      |            |         | G      |       | Щ.      |                    |
|--------------------------------|------------|---------------|-----------------|------------|---------|--------|-------|---------|--------------------|
|                                |            |               |                 |            |         |        |       |         | <b>C</b>           |
|                                |            |               |                 |            |         |        |       |         |                    |
|                                | INTOW      |               |                 |            |         |        |       |         |                    |
|                                | ынож       |               |                 |            |         |        |       |         |                    |
|                                |            | Паал          |                 |            |         |        |       |         |                    |
|                                |            | HOCI          | іуги інтер      | нет        |         |        |       |         |                    |
| Название компании              | Новый пои  | ФИ            | )               |            |         |        |       |         |                    |
| TEPEMIKN JIAH<br>(Teremki@LAN) | 3          | И             | ВАНОВ ИВАН ИВ   |            |         |        |       |         |                    |
| Наименование ТЕРЕМКИ Л         | ТАН        |               |                 | (ITOD/TT   |         |        |       |         |                    |
| (Teremki@LAN)                  |            | Bi            | ыберите адрес   |            |         |        |       |         | •                  |
| Номер договора                 |            | 1.4           |                 |            |         |        |       |         |                    |
| 1234567890                     | 3          | 1             |                 |            |         |        |       |         |                    |
|                                |            | Назнач        | ение            |            |         |        |       |         |                    |
| паименование услуги            |            | 3a            | послуги доступу | / до мереж | кі інтє | ернет, | згдог | Nº 1234 | 567890, ПІБ ИВАНОВ |
| послуги птернег                |            | ИВ            | АН ИВАНОВИЧ     | 4          |         |        |       |         |                    |
|                                |            | Достуг        | но для ввода 76 | символов.  |         |        |       |         |                    |
|                                |            | Сумма         |                 |            |         |        |       |         |                    |
|                                |            | 100           |                 |            |         |        |       |         |                    |
|                                |            | 100           | Г               | рн         |         |        |       |         |                    |
|                                |            |               |                 | E State    |         |        |       |         |                    |
|                                |            |               |                 |            |         |        |       |         |                    |

В поле **«сумма»** уже будет от ображена рекомендуемая сумма платежа. Система учитывает состояние лицевого счета клиента **«Teremki@LAN»** и размер абонентской платы на следующий расчетный период.

6. После нажатия кнопки **«Добавить платеж в корзину»**, созданный Вами платеж необходимо подтвердить в меню **«Корзина»**, после чего появится следующее сообщение

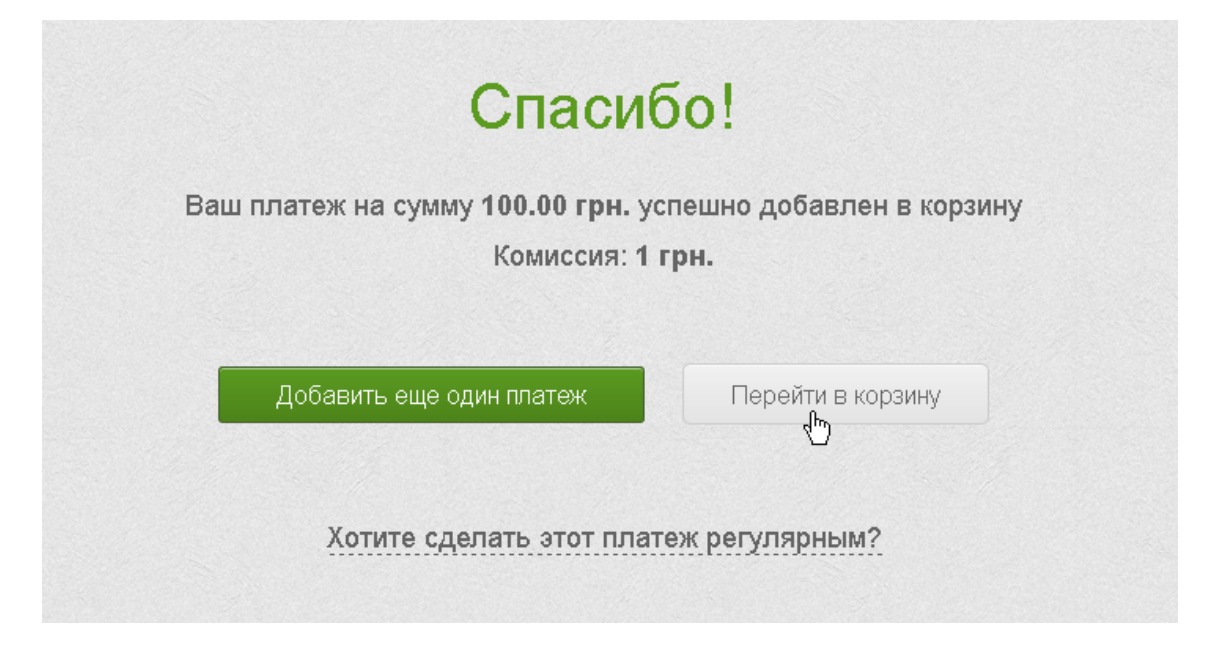

Совершенный Вами платеж будет автоматически зачислен на лицевой счет в системе «Teremki@LAN» в течении 15-20 мин.

После проведения первого платежа, в меню «Мои платежи» появится созданный Вами шаблон для быстрого и удобного пополнения счета в будущем.

Также существует возможность создать регулярный платеж, который будет выполняться автоматически каждый месяц указанного Вами числа.